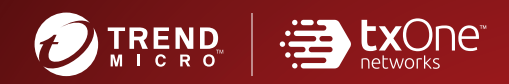

# TXOne StellarOne™ Installation Guide

Unify your cyber security posture with one centralized console

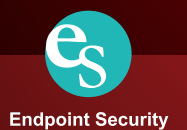

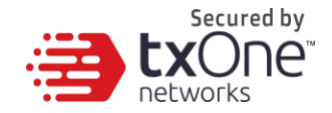

## **TXOne StellarOne**<sup>™</sup>

**Installation Guide** 

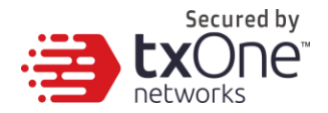

TXOne Networks Incorporated reserves the right to make changes to this document and to the product described herein without notice. Before installing and using the product, review the readme files, release notes, and/or the latest version of the applicable documentation, which are available from the TXOne Networks website at:

http://docs.trendmicro.com/en-us/enterprise/txone-stellarenforce.aspx and

http://docs.trendmicro.com/en-us/enterprise/txonestellarprotect.aspx

© 2020 TXOne Networks Incorporated. All rights reserved. TXOne, and TXOne StellarOne are trademarks or registered trademarks of TXOne Incorporated. All other product or company names may be trademarks or registered trademarks of their owners.

Document Part No.: SLEM19394/210826

Release Date: September 2021

Protected by U.S. Patent No.: Patents pending.

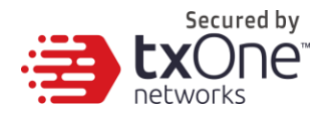

This documentation introduces the main features of the product and/or provides installation instructions for a production environment. Read through the documentation before installing or using the product.

Detailed information about how to use specific features within the product may be available at the TXOne Online Help Center and/or the TXOne Knowledge Base.

TXOne always seeks to improve its documentation. If you have questions, comments, or suggestions about this or any TXOne document, please contact us at <u>docs@trendmicro.com</u>.

Evaluate this documentation on the following site:

http://docs.trendmicro.com/en-us/survey.aspx

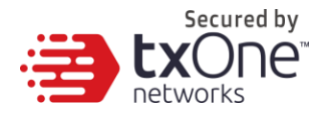

**Privacy and Personal Data Collection Disclosure** 

Certain features available in TXOne products collect and send feedback regarding product usage and detection information to TXOne. Some of this data is considered personal in certain jurisdictions and under certain regulations. If you do not want TXOne to collect personal data, you must ensure that you disable the related features.

The following link outlines the types of data that TXOne StellarOne collects and provides detailed instructions on how to disable the specific features that feedback the information.

https://success.trendmicro.com/data-collection-disclosure

Data collected by TXOne is subject to the conditions stated in the Trend Micro Privacy Notice:

https://www.trendmicro.com/privacy

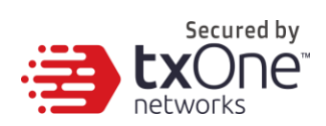

#### **Table of Contents**

| Chapter 1 6                                            |
|--------------------------------------------------------|
| System Requirements6                                   |
| Sizing6                                                |
| Ports and FQDN Used8                                   |
| Chapter 29                                             |
| StellarOne Onboarding to VMware ESXi9                  |
| Prerequisites9                                         |
| Ports Used by StellarOne9                              |
| Deploying StellarOne9                                  |
| Accessing the StellarOne CLI19                         |
| Getting the IP Address of the StellarOne Instance20    |
| [Optional] Configure the IP Address Settings21         |
| [Optional] How to Modify Communication Ports22         |
| [Optional] How to Switch Management Console Language25 |
| Opening the Management Console27                       |
| System Migration (1.0 to 1.1 Only)28                   |
| Chapter 3                                              |
| Installing StellarOne on a VMware Workstation31        |
| Prerequisites                                          |
| Deploying StellarOne32                                 |
| System Migration (1.0 to 1.1)40                        |
| Configuring the StellarOne system44                    |

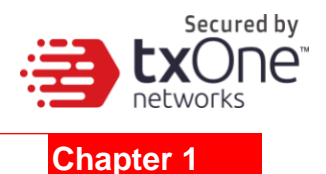

#### **System Requirements**

StellarOne is packaged in an Open Virtual Appliance (OVA) format. This section lists the minimum system requirements.

#### Supported Hypervisor:

- VMWare ESX 6.X or above
- VMware Workstation 14 or later

#### Supported Bowser:

- Microsoft Internet Explorer 11.0
- Google Chrome 87 or latest
- Microsoft Edge 79 or latest
- Mozilla Firefox 78 or latest

Note: Minimum supported resolution is 1366\*768.

#### Sizing

The sizing recommendation varies by the scale of agents, configuration, and logs that will be retained. Users can gradually increase the number of endpoints while observing server performance data.

| Maximum<br>number of<br>Agents | 30,000  | 20,000 | 15,000 | 10,000 | 5,000  | 1,000      | 500    |
|--------------------------------|---------|--------|--------|--------|--------|------------|--------|
| vCore                          | 12 Core | 8 Core | 8 Core | 8 Core | 8 Core | 8 / 4 Core | 4 Core |
| Memory                         | 24 GB   | 16 GB  | 16 GB  | 16 GB  | 16 GB  | 16 GB      | 16 GB  |
| 1st HDD size                   |         |        |        | 25 GB  |        |            |        |
| 2st HDD Size<br>(Recommend)    | 100 GB  | 100 GB | 50 GB  | 50 GB  | 50 GB  | 50 GB      | 50 GB  |

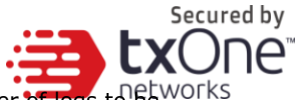

You can determine the necessary external disk size depending on the number of logs to be works stored, as shown on the suggestion table below.

| #of Logs    | Disk   |
|-------------|--------|
| 50,000,000  | 50 GB  |
| 100,000,000 | 100 GB |
| 150,000,000 | 150 GB |

To determine your external HDD spec, please refer to the following formula:

[ Output log numbers from a single agent per day ] x [ Log storage period in days ] x [ Total number of agents ]

Example: External HDD size for 20,000 agents

- Output log numbers from a single agent per day: 100 events
- Log storage period in days: 30 days
- Total number of agents: 20,000 agents

Number of Logs: 100 x 30 x 20000 = 60,000,000 Logs

This use case would require 100GB of storage space.

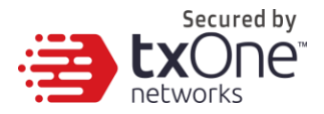

## Ports and FQDN Used

The following table shows the ports that are used by the StellarOne server.

| From           | То                      | Open<br>Port | FQDN                                                 | Comments                                                                  |
|----------------|-------------------------|--------------|------------------------------------------------------|---------------------------------------------------------------------------|
| StellarProtect | StellarOne              | 9443         |                                                      | StellarOne listening<br>port for<br>StellarProtect                        |
| StellarEnforce | StellarOne              | 8000         |                                                      | StellarOne listening<br>port for<br>StellarEnforce                        |
| StellarOne     | StellarProtect          | 14336        |                                                      | StellarProtect's<br>listening port                                        |
| StellarOne     | StellarEnforce          | 14336        |                                                      | StellarEnforce's<br>listening port                                        |
| StellarOne     | License(PR)<br>Server   | 443          | licenseupdate.trendmicro.com                         | StellarOne's port<br>for license checking<br>and renewal<br>through HTTPS |
| Browser        | StellarOne<br>Web       | 443          |                                                      | StellarOne's port<br>for web access<br>through HTTPS                      |
| StellarOne     | Active Update<br>Server | 443          | tmsl2-<br>p.activeupdate.trendmicro.com/activeupdate | StellarOne's port<br>for the active<br>update server                      |

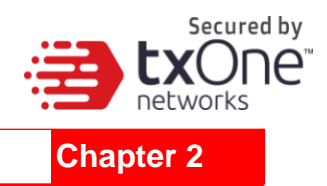

## StellarOne Onboarding to VMware ESXi

This chapter describes how to deploy StellarOne to a VMware ESXi system.

#### **Prerequisites**

- The OVA packages provided by TXOne must be available and accessible to VMware ESXi (ESXi version 6 or above, including the required specifications).
- The necessary networks have been properly created in ESXi.

#### Ports Used by StellarOne

The following table shows the ports that are used by the StellarOne server.

| From           | То                      | Open Port | Comments                                                          |
|----------------|-------------------------|-----------|-------------------------------------------------------------------|
| StellarProtect | StellarOne              | 9443      | StellarOne listening port for StellarProtect                      |
| StellarEnforce | StellarOne              | 8000      | StellarOne listening port for StellarEnforce                      |
| StellarOne     | StellarProtect          | 14336     | StellarProtect listening port for StellarOne                      |
| StellarOne     | StellarEnforce          | 14336     | StellarEnforce listening port for StellarOne                      |
| Browser        | StellarOne Web          | 443       | Port for StellarOne web access and license checking through HTTPS |
| StellarOne     | Active Update<br>Server | 443       | StellarOne's port for the active update server                    |

#### **Deploying StellarOne**

1. Log in to the VMware vSphere web client.

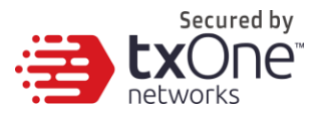

2. Under [Navigator], click [Host] and then click [Create/Register VM].

| Navigator            | Iocalhost.localdomain                                                                                                    |
|----------------------|----------------------------------------------------------------------------------------------------|
| 💌 📱 Host             |                                                                                                    |
| Manage<br>Monitor    | Get vCenter Server     Create/Register VM     Shut down     Server     Reboot     C     Refresh     Actions               |
|                      | localhost.localdomain CPU FREE: 2.5 GHz                                                                                   |
| ▼ 🔂 Virtual Machines | 6 Version: 6.5.0 (Build 4564106)<br>State: Normal (not connected to any vCenter Server) USED: 11.1 GHz CAPACITY: 13.6 GHz |
| Monitor              | Uptime: 10.23 days MEMORY FREE: 12.35 GB                                                                                  |
| More VMs             | USED: 19.48 GB CAPACITY: 31.83 GB                                                                                         |
| Storage              | 1 STORAGE FREE: 149,91 GB<br>67%<br>USED: 308,34 GB CAPACITY 458,25 GB                                                    |
| VSwitch0             |                                                                                                    |

3. Select [Deploy a virtual machine from an OVF or OVA file].

| 🔁 New virtual machine                                                                                     |                                                                      |                                                                                                    |  |  |  |  |
|----------------------------------------------------------------------------------------------------|----------------------------------------------------------------------|----------------------------------------------------------------------------------------------------|--|--|--|--|
| <ul> <li>1 Select creation type</li> <li>2 Select OVF and VMDK files</li> <li>3 Select storage</li> </ul> | Select creation type How would you like to create a Virtual Machine? |                                                                                                    |  |  |  |  |
| 4 License agreements<br>5 Deployment options<br>6 Additional settings                                     | Create a new virtual machine                                         | This option guides you through the process of creating a virtual machine from an OVF and VMDK files. |  |  |  |  |
| 7 Réady to complete                                                                                       | Register an existing virtual machine                                 |                                                                                                    |  |  |  |  |
| <b>vm</b> ware <sup>.</sup>                                                                               |                                                                      |                                                                                                    |  |  |  |  |

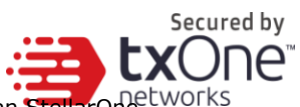

4. Input a name for your new StellarOne virtual machine and then select an StellarOnetworks disk image to upload.

| New virtual machine - odc                                                                                 |                                                                                            |                                              |                               |                |             |      |             |       | _                 |           |      |
|----------------------------------------------------------------------------------------------------|--------------------------------------------------------------------------------------------|----------------------------------------------|-------------------------------|----------------|-------------|------|-------------|-------|-------------------|-----------|------|
| <ul> <li>1 Select creation type</li> <li>2 Select OVF and VMDK files</li> <li>3 Select storage</li> </ul> | Select storage<br>Select the datastore in which to store the configuration and disk files. |                                              |                               |                |             |      |             |       |                   |           |      |
| <ul> <li>4 Deployment options</li> <li>5 Ready to complete</li> </ul>                                     | The following datastores are the virtual machine configuration                             | accessible from th<br>ation files and all of | e destinatio<br>the virtual c | n res<br>disks | source that | you  | selected. S | elect | t the destination | datastore | for  |
|                                                                                                    | Name                                                                                       | ~                                            | Capacity                      | ~              | Free        | ~    | Туре        | ~     | Thin pro $\sim$   | Access    | ~    |
|                                                                                                    | datastore1                                                                                 |                                              | 3.63 TB                       |                | 1.63 TB     |      | VMFS5       |       | Supported         | Single    |      |
|                                                                                                    |                                                                                            |                                              |                               |                |             |      |             |       |                   | 1 iter    | ms   |
|                                                                                                    |                                                                                            |                                              |                               |                |             |      |             |       |                   |           |      |
|                                                                                                    |                                                                                            |                                              |                               |                |             |      |             |       |                   |           |      |
| <b>vm</b> ware <sup>®</sup>                                                                               |                                                                                            |                                              |                               |                |             |      |             |       |                   |           |      |
|                                                                                                    |                                                                                            |                                              |                               |                |             | Back |             | Novt  | Einich            | Car       | ncel |

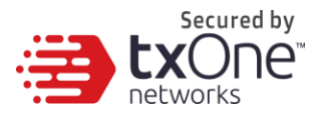

5. Choose a storage location for the StellarOne virtual machine.

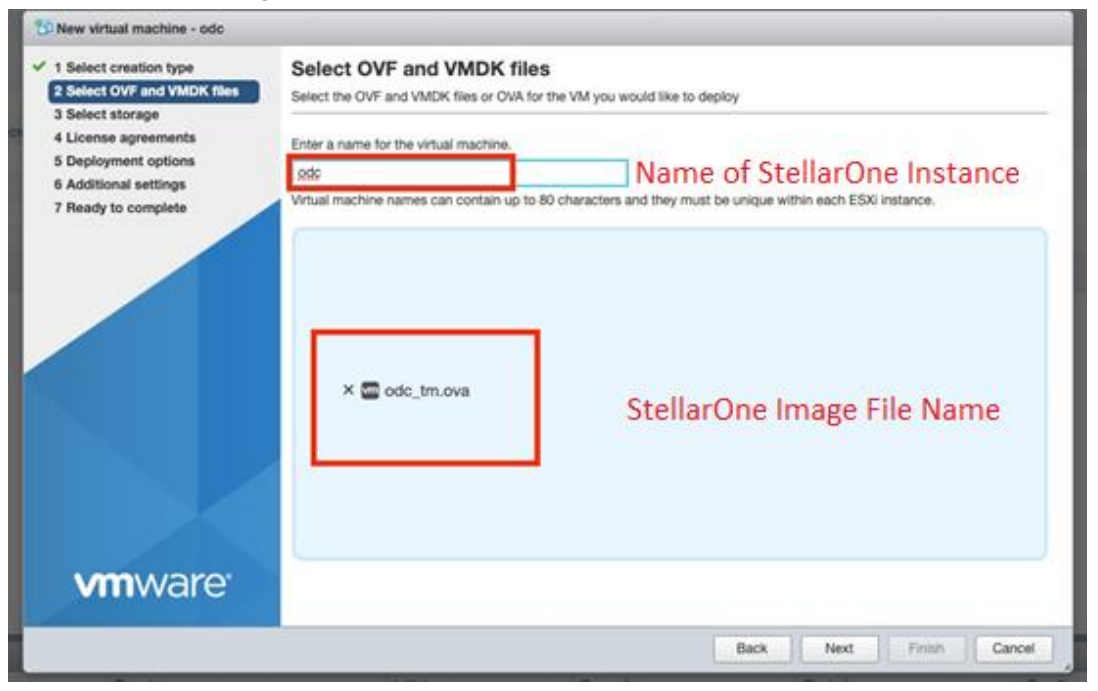

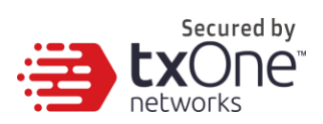

#### 6. Select deployment options.

| 🔁 New virtual machine - odc                                                                                     |                                                 |                         |
|----------------------------------------------------------------------------------------------------|-------------------------------------------------|-------------------------|
| <ul> <li>✓ 1 Select creation type</li> <li>✓ 2 Select OVF and VMDK files</li> <li>✓ 3 Select storage</li> </ul> | Deployment options<br>Select deployment options |                         |
| 4 Deployment options     5 Ready to complete                                                                    | Network mappings                                | NAT test                |
|                                                                                                    | Disk provisioning                               | O Thin O Thick          |
|                                                                                                    |                                                 |                         |
| <b>vm</b> ware                                                                                                  |                                                 |                         |
|                                                                                                    |                                                 | Back Next Finish Cancel |
|                                                                                                    |                                                 |                         |

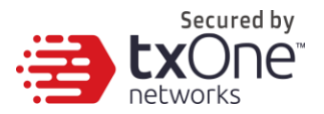

#### 7. When you see the [Ready to complete] screen, click [Finish] to start the deployment.

| 1 New virtual machine - odc                                                                               |                                                        |                                             |
|----------------------------------------------------------------------------------------------------|--------------------------------------------------------|---------------------------------------------|
| <ul> <li>1 Select creation type</li> <li>2 Select OVF and VMDK files</li> <li>3 Select storage</li> </ul> | Ready to complete<br>Review your settings selection be | efore finishing the wizard                  |
| <ul> <li>✓ 4 Deployment options</li> <li>5 Ready to complete</li> </ul>                                   | Product                                                | Unknown                                     |
|                                                                                                    | VM Name                                                | odc                                         |
|                                                                                                    | Disks                                                  | instance.vmdk,instance.vmdk                 |
|                                                                                                    | Datastore                                              | datastore1                                  |
|                                                                                                    | Provisioning type                                      | Thin                                        |
|                                                                                                    | Network mappings                                       | NAT: test                                   |
|                                                                                                    | Guest OS Name                                          | Debian_64                                   |
| <b>vm</b> ware <sup>.</sup>                                                                               | Do not refresh yo                                      | ur browser while this VM is being deployed. |
|                                                                                                    |                                                        | Back Next Finish Cancel                     |

- 8. Under the [Recent Tasks] pane, you will see a progress bar indicating that the StellarOne image is being uploaded. Please wait until the upload is finished.
- 9. Add an external disk with at least 50 GB of space to the StellarOne instance.
  - a. Close the StellarOne instance if it is open.
  - b. You can decide external disk size depending on the number of logs to be stored, as shown in the table below.

| #of Logs    | Disk   |
|-------------|--------|
| 50,000,000  | 50 GB  |
| 100,000,000 | 100 GB |
| 150,000,000 | 150 GB |

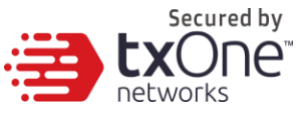

To determine ideal specifications for your external HDD, please refer to the following formula:

[ Log output numbers for a single agent] X [Log storage period in days] X [total number of agents]

#### Example: External HDD size for 20,000 agents

- Log output per day for a single agent: 100 events
- Log storage period: 30 days
- Total number of agents: 20,000 agents

Total log numbers :  $100 \times 30 \times 20,000 = 60,000,000$  logs

Please prepare 100GB for this use case.

| Add hard disk         | apter Add other device  |   |
|-----------------------|-------------------------|---|
| ) 🚍 Hard disk 1 🧘     | 25 GB *                 | 0 |
| SCSI Controller 0     | LSI Logic Parallel      | 0 |
| INE Network Adapter 1 | test 💌 🗹 Connect        | 0 |
| Video Card            | Specify custom settings |   |
|                       |                         |   |
|                       |                         |   |

| Intual Hardware VM Options |                     |             |   |         |             |   | L |
|----------------------------|---------------------|-------------|---|---------|-------------|---|---|
| Add hard disk M Add netw   | ork adapter 🗧 Add o | ther device | ) |         |             |   | L |
| CPU 🧥                      | 8 🔹 🚺               |             |   |         |             |   | L |
| 🛲 Memory 🧥                 | 20480               | MB          | ٠ |         |             |   |   |
| 🚐 Hard disk 1 🧘            | 25                  | GB          | ٠ |         |             | 0 |   |
| 🚐 New Hard disk 🛕          | 50                  | GB          | • |         |             | 0 | I |
| C SCSI Controller 0        | LSI Logic Para      | llel        |   | •       |             | 0 | L |
| RE Network Adapter 1       | test                |             |   | •       | Connect     | ٢ | I |
| 🛒 Video Card               | Specify custon      | n settings  |   | •       |             |   | I |
|                            |                     |             | ۵ | dd an e | vternal dis | k | I |

Secured by

- c. Add the external disk by the following steps: [Actions] → [Edit Settings] → [Add Hard Disk] → [Save].
- d. If you must increase the number of the logs StellarOne can store, the steps are (1) close StellarOne, (2) enlarge the external disk size to fit the maximum log requirement, and (3) restart the instance of StellarOne. After that, storage available for StellarOne's log files will be expanded.
- e. If we want to migrate the existing StellarOne setting to the newly launched VM, please refer to
   <u>System Migration on page 27.</u>

System Migration on page 27.

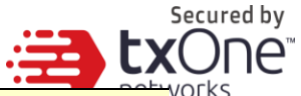

- **Note:** StellarOne requires one external disk with a minimum size above 50GB, otherwise StellarOne will not finish initialization and will not complete the boot process.
- **Note:** The external disk is used to store the system configurations and event logs. You may attach the external disk of a terminated StellarOne instance here instead of adding a new disk if you want to migrate the previous configurations and logs to a new instance.
  - 10. Turn on the VM.

| ۵     | 🗗 odc |                                                                                            | A Warning 25.96 GB                                                                                                    |
|-------|-------|--------------------------------------------------------------------------------------------|----------------------------------------------------------------------------------------------------|
|       | Confi | rm the OD                                                                                  | C instance is booted                                                                                                   |
| Start |       | odc<br>Guest OS<br>Compatibility<br>VMware Tools<br>CPUs<br>Memory<br>Click th<br>Stellar( | Other (32-bit)<br>ESXI 6.0 and later (VM version 11)<br>Yes<br>8<br>20 GB<br>e window to log into the vShell of<br>One |

- (Optional) Adjust your StellarOne instance to use proper resource configurations based on the default settings (8 core CPU, 16 GB Memory).
  - a. Shut down the instance of StellarOne and click [Edit]. The [Edit Settings] window will appear.

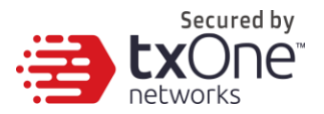

b. Configure the number of CPU cores.

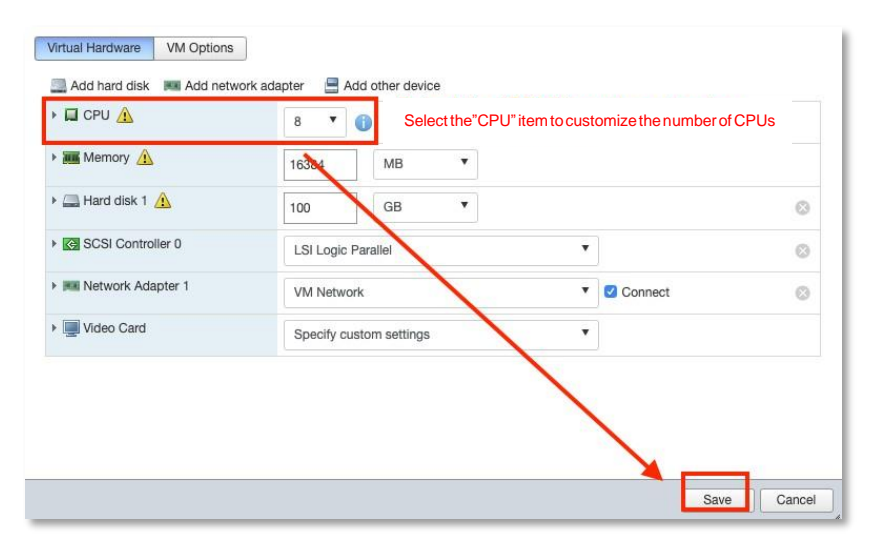

#### c. Configure the amount of memory.

|                   | 8 🔻         | 0             | Select the 'Memory' ite | em and |
|-------------------|-------------|---------------|-------------------------|--------|
| Memory 🔔          | 16384       | MB            | allocated to ODC insta  | ance.  |
| 🔚 Hard disk 1 🧥   | 100         | GB            | 1                       | 0      |
| SCSI Controller 0 | LSI Logic F | Parallel      | •                       | 6      |
| Network Adapter 1 | VM Networ   | rk            | V Connect               | 6      |
| Video Card        | Specify cut | stom settings | <b>\</b>                |        |
|                   |             |               |                         |        |
|                   |             |               |                         |        |

d. Boot the StellarOne instance. **Sizing Table** 

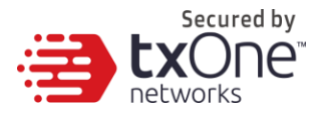

| Agents | CPU         | Memory |
|--------|-------------|--------|
| 500    | 4 cores     | 8 GB   |
| 1,000  | 4 / 8 cores | 16 GB  |
| 5,000  | 8 cores     | 16 GB  |
| 10,000 | 8 cores     | 16 GB  |
| 15,000 | 8 cores     | 16 GB  |
| 20,000 | 8 cores     | 16 GB  |
| 30,000 | 10 cores    | 24 GB  |

## Accessing the StellarOne CLI

- 1. Open the StellarOne VM console.
- 2. Log in with "root / txone"
- 3. Change the default password
  - a. Type oobe and hit enter
  - b. Change the default password
  - c. Log in to StellarOne again with your new password.

|                  |                                                          | Secure       |
|------------------|----------------------------------------------------------|--------------|
|                  |                                                          | <b>IX</b> Or |
| \$ help          |                                                          | etworks      |
| vShell version   | v1 6 1_19_028c3cf5                                       |              |
| The commands pro | vided in:                                                |              |
| arress_list      | Manage the TP whitelists                                 |              |
| dccc33 113(      | Pupl the target server                                   |              |
| env              | Manade sustem environment variables                      |              |
| evit             | Fyit this shell                                          |              |
| heln             | List all command usage                                   |              |
| iface            | Manage the network interfaces                            |              |
| ning             | Test the reachability of a bost                          |              |
| noweroff         | Shut down the machine immediately                        |              |
| nud              | Change the root user password                            |              |
| rehoot           | Restart the marhine immediately                          |              |
| resolv           | Manade the domain name server                            |              |
| SCD              | Send files via son                                       |              |
| sch              | Schu Liics Via Scp<br>99H to a device                    |              |
| sonuico          | Manage the device center convices                        |              |
| SCI VILC<br>sftp | Panage the device center services<br>Send files via ofta |              |
| web              | Commands of the device center web                        |              |
| steller          | Commands of the Steller products                         |              |
| locale           | Locale setting                                           |              |
| IUCAIE           | LUCAIC SETTING                                           |              |
| Shortcut table:  |                                                          |              |
| Tah              | Auto-complete or choose the next suggestion on the list  |              |
| Ctrl + A         | Go to the head of the line (Home)                        |              |
| Ctrl + F         | Go to the tail of the line (Fod)                         |              |
| Ctrl + D         | Delete the character located at the cursor               |              |
| Ctrl + l         | Clear the screen                                         |              |
| \$               |                                                          |              |
| *                |                                                          |              |

Secured by

4. After logging in to StellarOne again, you may optionally type the "help" command to see a list of available commands for the instance.

## **Getting the IP Address of the StellarOne Instance**

1. Type the following command to get the IP address of the StellarOne instance:

\$ iface ls

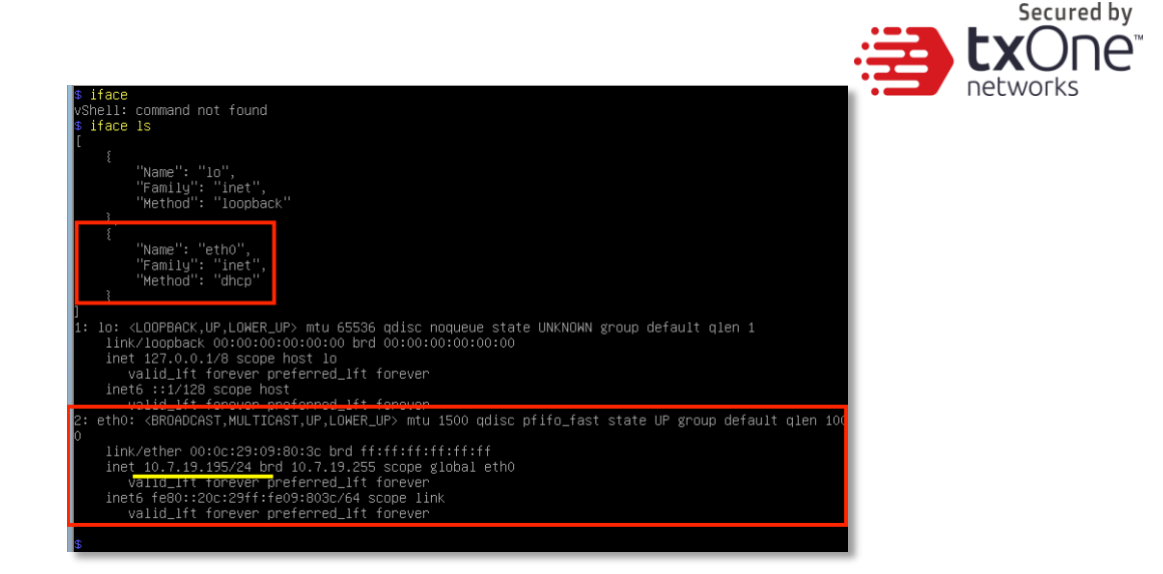

## [Optional] Configure the IP Address Settings

You can choose to configure the IP address manually.

 Use the "iface update" command to update the settings of an existing network interface. For example, the following command sets the interface "eth0" to a static IP address 10.7.19.157/24 with the Gateway IP address 10.7.19.254:

```
$ iface update eth0 --method static --address 10.7.19.157 --
netmask 255.255.255.0 --gateway 10.7.19.254
```

2. Confirm that the network interface settings are correct and execute the following command to bring the new settings into effect:

```
$ iface restart eth0
```

3. Execute the following command to view the network interface settings:

\$ iface ls

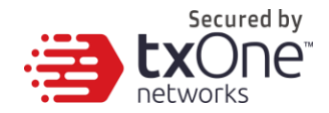

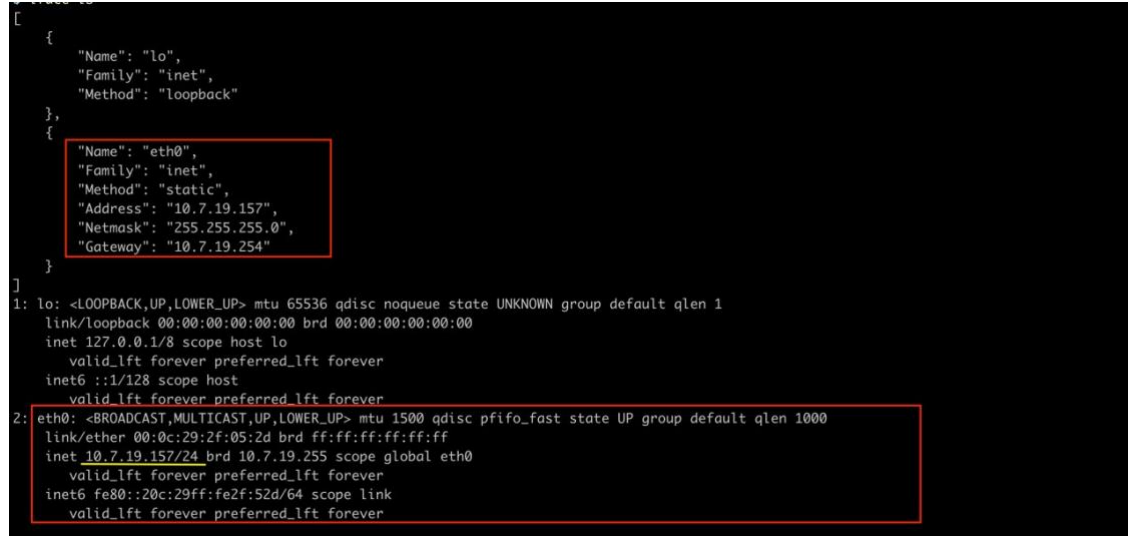

 Use the "resolv add" command to add a DNS server and "resolv Is" to list the DNS servers you've added. For example, the following commands add "8.8.8.8" to the DNS server list.

```
$ resolv mode custom
$ resolv add 8.8.8.8
```

5. You can then use "resolv Is" view the DNS server settings.

\$ resolv ls

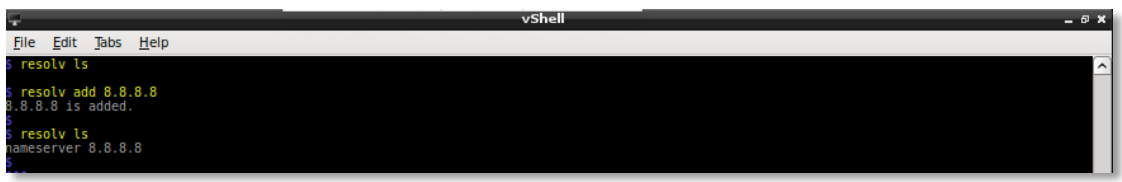

6. Execute the following command to reboot the VM:

\$ reboot

#### [Optional] How to Modify Communication Ports

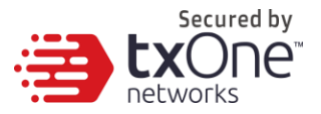

You can modify communication ports manually.

1. Use the "env ls" command to list the current communication ports.

| \$ env ls                      |                                      |
|--------------------------------|--------------------------------------|
| Hostname:                      | ODC                                  |
| Status:                        | INIT: DB INITIALIATION               |
| Product Serial Number:         | 17b958c8-a738-11eb-a1cc-000c299a2ab9 |
| Version:                       | 1.0.1069-ja                          |
| External IP:                   | Not Set                              |
| DPI Engine Version:            |                                      |
| DPI Pattern Version:           |                                      |
| Stellar Enforce Agent Up Port: | :8000                                |
| Stellar Enforce Agent Down Por | rt:14336                             |
| Stellar Protect Agent Up Port: | :9443                                |
| Stellar Protect Agent Down Por | rt:14336                             |

2. Type "Stellar", and the product agent will appear for selection.

\$ stellar set-enforce-ports Edit the communication ports for Stellar Enforce agents set-protect-ports Edit the communication ports for Stellar Protect agents

3. Select one product agent (set-enforce-ports or set-protect-ports) you want to edit.

stellar set-enforce-ports

set-enforce-ports Edit the communication ports for Stellar Enforce agents set-protect-ports Edit the communication ports for Stellar Protect agents

Input the valid value for <up-port> and <down-port>.
 <up-port>: Port for receiving data from agents
 <down-port>: Port to send command to agents

\$ stellar set-enforce-ports 8888 14000 Port for receiving data from Stellar Enforce agents: 8888 Port to send commands to Stellar Enforce agents: 14000 Successfully set up ports for Stellar Enforce. Please reload services to take effect.

5. Type "service reload", and the up and/or down ports will change to specified values.

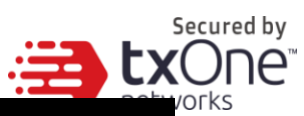

| \$ env ls                   |                                      |
|-----------------------------|--------------------------------------|
| Hostname:                   | ODC                                  |
| Status:                     | INIT: GET SYSTEM BEST RESOURCE       |
| Product Serial Number:      | 17b958c8-a738-11eb-a1cc-000c299a2ab9 |
| Version:                    | 1.0.1069-ja                          |
| External IP:                | Not Set                              |
| DPI Engine Version:         |                                      |
| DPI Pattern Version:        |                                      |
| Stellar Enforce Agent Up Po | nt:8888                              |
| Stellar Enforce Agent Down  | Port:14000                           |
| Steller Protect Agent Un Pr | nt•9443                              |

[Note] These ports changes will be repackaged in the agent install package

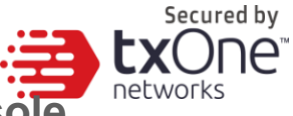

## [Optional] How to Switch Management Console Language

The StellarOne web console's default language is English. You can modify the language to Japanese manually with the following procedure.

- 1. Use the "locale ja" command to switch management console as Japanese.
- 2. Reload the StellarOne web console.

| \$ help          |                                                         |
|------------------|---------------------------------------------------------|
| vShell, version  | v1.6.1–19–g28c3cf5                                      |
| The commands pro | vided in:                                               |
| access–list      | Manage the IP whitelists                                |
| dx               | Curl the target server.                                 |
| env              | Manage system environment variables                     |
| exit             | Exit this shell                                         |
| help             | List all command usage                                  |
| iface            | Manage the network interfaces                           |
| ping             | Test the reachability of a host                         |
| poweroff         | Shut down the machine immediately                       |
| pwd              | Change the root user password                           |
| reboot           | Restart the machine immediately                         |
| resolv           | Manage the domain name server                           |
| scp              | Send files via scp                                      |
| ssh              | SSH to a device                                         |
| service          | Manage the device center services                       |
| sftp             | Send files via sftp                                     |
| web              | Commands of the device center web                       |
| stellar          | Commands of the Stellar products                        |
| locale           | Locale setting                                          |
| Shortcut table.  |                                                         |
| Tah              | Auto-complete or choose the next suggestion on the list |
| Ctrl + A         | Go to the head of the line (Home)                       |
| Ctrl + F         | Go to the tail of the line (Fod)                        |
| Ctrl + D         | Nelete the character located at the cursor              |
| Ctrl + L         | Clear the screen                                        |
| \$ locale ja     |                                                         |
| Successfully lan | guage setting for locale.                               |
| Please reload St | ellarOne console to take effect.                        |
| \$               |                                                         |
|                  |                                                         |

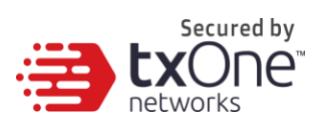

3. Use the "env ls" command to check the current language.

| \$ env ls                             |                                      |
|---------------------------------------|--------------------------------------|
| Hostname:                             | ODC                                  |
| Status:                               | RUNNING                              |
| Product Serial Number:                | 2d8d6db8-f9bf-11eb-a20e-000c29959b2b |
| Version:                              | 1.1.0087                             |
| External IP:                          | Not Set                              |
| DPI Engine Version:                   | 2.0.8.00f637                         |
| DPI Pattern Version:                  | SDP_201012_15                        |
| Stellar Enforce Agent Up Port:        | 8000                                 |
| Stellar Enforce Agent Down Por        | rt:14336                             |
| Stellar Protect Agent Up Port:        | 9443                                 |
| <u>Stellar Protect Agent Down Por</u> | rt:14336                             |
| Locale:                               | ja                                   |
| 8                                     |                                      |

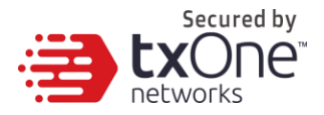

## **Opening the Management Console**

StellarOne provides a built-in management console that you can use to configure and manage the product. Access the management console using a web browser.

**Note:** View the management console using Google Chrome version 63 or later; Firefox version 53 or later; Safari version 10.1 or later; or Edge version 15 or later. The minimum supported resolution is 1366\*768.

#### Procedure

- In a web browser, type the address of the StellarOne in the following format: https://<target server IP address > The login screen will appear.
- 2. Enter your credentials (user name and password).

Use the default administrator credentials when logging in for the first time:

- User name: admin
- Password: txone
- 3. Click Log On.

If this is your first time logging on, the Login Information Setup frame will appear.

**Note:** The first time you log on, you must change the default login name and password before you can access the management console.

Note: Your new login name can not be "root", "admin", "administrator" or "auditor" (case-insensitive).

- a. Confirm your password settings.
  - New Login Name
  - New Password
  - Retype Password
- b. Click Confirm.

You will be automatically logged out of the system. The Log On screen will appear again.

c. Log on again using your new credentials.

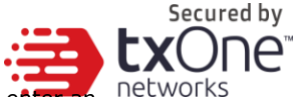

- d. Enter your first Activation Code, then click Continue. If you want to enter an network activation code for another product, click Enter Another Code instead of Continue.
- 4. After you log in again, specify the Date and Time, as well as your Time Zone, then click continue.
- 5. You are now logged in to StellarOne.

## System Migration (1.0 to 1.1 Only)

For StellarOne 1.1, a feature was added to allow the migration of settings of StellarOne 1.0 into StellarOne 1.1. This is done by attaching the external disk of the old StellarOne 1.0 to the new StellarOne 1.1 VM. The migration of settings can include:

- The UUID
- The system configuration including license, accounting information, security policies, and so on.
- Security event logs

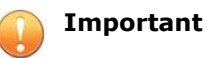

Before conducting a system migration, please take a VMware snapshot or back up your StellarOne data.

#### Procedure

- 1. Launch the new StellarOne instance (refer to section "Deploying StellarOne").
- 2. Close the old instance of StellarOne.

| Navigator 🗇          | 🗇 odc-esxi - Virtual Machines S                 | hut down the old ODC |                         |                |                               |                              |                                 |
|----------------------|-------------------------------------------------|----------------------|-------------------------|----------------|-------------------------------|------------------------------|---------------------------------|
| Host<br>Manage       | 1 Create / Register VM   💕 Console   🐌 Power on | Shut down Suspend    | 🛛 😋 Refresh 🔹 🏠 Actions |                |                               |                              | Q Search                        |
| Monitor              | Virtual machine                                 | ~ Status ~           | Used space ~            | Guest OS       | <ul> <li>Host name</li> </ul> | <ul> <li>Host CPU</li> </ul> | <ul> <li>Host memory</li> </ul> |
| Virtual Machines     | Ante-jp-test-0.9.2                              | O Normal             | 25.99 GB                | Other (32-bit) | ODC                           | 17 GHz                       | 6.63 GB                         |
| • 🎒 odc              | 🗇 🖓 0.9.3-disk_odc_moxa                         | Normal               | 45.11 GB                | Other (32-bit) | SDC                           | 225 MHz                      | 4.11 GB                         |
| Monitor              | ryan-demo-0.9.3_odc_trendmicro                  | Normal               | 45.11 GB                | Other (32-bit) | ODC                           | 679 MHz                      | 13.57 GB                        |
| 1.0.0_odc_trendmicro | andy-0.9.3_odc_trendmicro                       | Normal               | 45.11 GB                | Other (32-bit) | ODC                           | 278 MHz                      | 11.43 GB                        |
| 1.0.0_odc_moxa       | 1.0.0-testing_odc_trendmicro                    | Normal               | 45.11 GB                | Other (32-bit) | ODC                           | 339 MHz                      | 12.83 GB                        |
| More VMs             | 1.0.0_odc_moxa                                  | Normal               | 45.11 GB                | Other (32-bit) | SDC                           | 242 MHz                      | 4.27 GB                         |
| Storage              | 1.0.0_odc_trendmicro                            | Normal               | 45.11 GB                | Other (32-bit) | ODC                           | 693 MHz                      | 13.15 GB                        |
| Networking           | 🛛 🗿 ode                                         | 1 Warning            | 25.96 GB                | Other (32-bit) | ODC                           | 348 MHz                      | 4.59 GB                         |
|                      | The new odc                                     | Normal               | 25.87 GB                | Other (32-bit) | ODC                           | 35 MHz                       | 1.07 GB                         |

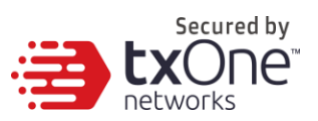

3. Attach the external disk of the old StellarOne to the new StellarOne.

| irtual Hardware VM Options                                                                                                    | ]                                                                                                    |                                            |                          |                                                                                                    |      |        |
|----------------------------------------------------------------------------------------------------|----------------------------------------------------------------------------------------------------|--------------------------------------------|--------------------------|----------------------------------------------------------------------------------------------------|------|--------|
| Add hard disk 🛤 Add netwo                                                                                                    | ork adapter 🛛 🚍 Add ot                                                                                                    | her device                                 |                          |                                                                                                    |      |        |
| New hard disk                                                                                                    | 8 🔻 👔                                                                                                    |                                            |                          |                                                                                                    |      |        |
| Existing hard disk                                                                                                    |                                                                                                    |                                            |                          |                                                                                                    |      |        |
|                                                                                                    | 20480                                                                                                    | MB •                                       |                          |                                                                                                    |      |        |
| 🖓 🛄 Hard disk 1 <u>/</u>                                                                                                    | 25                                                                                                    | GB 🔻                                       |                          |                                                                                                    |      | 0      |
| SCSI Controller 0                                                                                                    | LSI Logic Parall                                                                                                    | el                                         |                          | •                                                                                                    |      | 0      |
| Network Adapter 1                                                                                                    | test                                                                                                    |                                            |                          | <ul> <li>Connect</li> </ul>                                                                                                    |      | 0      |
| Video Card                                                                                                    | Specify custom                                                                                                    | settings                                   |                          | •                                                                                                    |      |        |
| tastore browser                                                                                                    |                                                                                                    |                                            |                          | (                                                                                                    | Save | Cancel |
| tastore browser<br>bload 🕞 Download 🕞 Delete<br>ttastore1 🤐 1.0.0                                                                                                    | 🕞 Move 🏠 Copy 🏠                                                                                                    | Create directory<br>odc_1.vmdk             | C Refresh                |                                                                                                    | Save | Cancel |
| tastore browser<br>bload Download Delete<br>tastore1 21.0.0                                                                                                    | Move Copy Copy Code_moxa Code_trendmicro                                                                                                    | Create directory<br>odc_1.vmdk<br>odc.vmdk | C Refresh                |                                                                                                    | Save | Cancel |
| tastore browser<br>bload Download Delete<br>tastore1 2 1.0.0<br>2 1.0.0<br>2 1.0.0<br>2 1.0.0                                                                                                    | Move Copy  Copy Codc_moxa Codc_trendmicro -testing_odc_tr                                                                                                    | Create directory<br>odc_1.vmdk<br>odc.vmdk | C Refresh                | (dc_1.vmdk<br>2.59 GB                                                                                                    | Save | Cancel |
| tastore browser<br>bload  bload                                                                                                    | Move Copy Copy Code_moxa                                                                                                    | Create directory<br>odc_1.vmdk<br>odc.vmdk | C Refresh<br>o<br>Wednes | Idc_1.vmdk<br>2.59 GB<br>sday, January 2                                                                                                    | Save | Cancel |
| tastore browser<br>bload Download Downloa                                                                                                    | Move Copy Copy Code_moxa Code_trendmicro Code_trendmicro Costing_ode_t P-server m-verify-093                                                                                                    | Create directory<br>odc_1.vmdk<br>odc.vmdk | C Refresh<br>o<br>Wednes | idc_1.vmdk<br>2.59 GB<br>sday, January 2                                                                                                    | Save | Cancel |
| tastore browser<br>pload Download Downloa                                                                                                    | Move Copy Copy Code_moxa Code_moxa Code_trendmicro Contesting_ode_t P-server m-verify-093 erified-093                                                                                                    | Create directory<br>odc_1.vmdk<br>odc.vmdk | C Refresh<br>o<br>Wednes | idc_1.vmdk<br>2.59 GB<br>sday, January 2                                                                                                    | Save | Cancel |
| tastore browser<br>bload Download Downloa                                                                                                    | Move Copy Copy Codc_moxa Codc_trendmicro -testing_odc_t P-server m-verify-093 erified-093 jp-test-0.9.2                                                                                                    | Create directory<br>odc_1.vmdk<br>odc.vmdk | C Refresh<br>o<br>Wednes | idc_1.vmdk<br>2.59 GB<br>sday, January 2                                                                                                    | Save | Cancel |
| tastore browser<br>bload Download Delete<br>tastore 1 0.0<br>0 1.0.0<br>0 1.0.0<br>0 DHC<br>0 est-g<br>0 gm-v<br>0 nate-<br>0 nate-<br>0 nate-                                                                                                    | Move Copy Copy Code_moxa<br>_ode_moxa                                                                                                    | Create directory<br>odc_1.vmdk<br>odc.vmdk | C Refresh                | idc_1.vmdk<br>2.59 GB<br>sday, January 2                                                                                                    | Save | Cancel |
| tastore browser<br>bload Download Delete<br>tastore 1 0 1.0.0<br>0 1.0.0<br>0 1.0.0<br>0 DHC<br>0 est-g<br>0 gm-v<br>0 nate-<br>0 nate-<br>0                                                                                                    | Move Copy Copy Code_moxa<br>_odc_moxa                                                                                                    | Create directory<br>odc_1.vmdk<br>odc.vmdk | C Refresh<br>Wednes      | idc_1.vmdk<br>2.59 GB<br>sday, January 2                                                                                                    | Save | Cancel |
| tastore browser<br>bload Download Delete<br>tastore 1 1.0.0<br>1.0.0<br>DHC<br>est-g<br>gm-v<br>nate-<br>nate-<br>nate | Move Copy Copy Code_moxa                                                                                                    | Create directory<br>odc_1.vmdk<br>odc.vmdk | C Refresh<br>Wednes      | ide_1.vmdk<br>2.59 GB<br>sday, January 2                                                                                                    | Save | Cancel |
| tastore browser<br>bload Download Delete<br>tastore 1 2 1.0.0<br>2 1.0.0<br>2 1.0.0<br>2 0.0<br>2    | Move Copy Copy Copy Content of the content of the c | Create directory<br>odc_1.vmdk<br>odc.vmdk | C Refresh<br>Wednes      | ide_1.vmdk<br>2.59 GB<br>sday, January 2                                                                                                    | Save | Cancel |
| tastore browser<br>bload Download Delete<br>tastore 1 2 1.0.0<br>2 1.0.0<br>2 1.0.0<br>2 0.0<br>2 00C<br>2 00C<br>2 00C<br>2 00C<br>2 00C<br>2 00C<br>2 00C                                                                                                    | Move Copy Copy Copy Content of the copy Copy Copy Copy Copy Copy Copy Copy C                                                                                                    | Create directory<br>odc_1.vmdk<br>odc.vmdk | C Refresh<br>Wednes      | idc_1.vmdk<br>2.59 GB<br>sday, January 2                                                                                                    | Save | Cancel |
| tastore browser<br>bload Download Delete<br>tastore 1 0 1.0.0<br>1.0.0<br>DHC<br>est-g<br>gm-v<br>nate<br>nate<br>nate<br>nate<br>nate<br>nate<br>DCC<br>OCC<br>DCC<br>DCC<br>DCC                                                                                                    | Move Copy Copy Copy Copy Copy Copy Copy Copy                                                                                                    | Create directory<br>odc_1.vmdk<br>odc.vmdk | C Refresh<br>O<br>Wednes | Job Contraction of the second second | Save | Cancel |
| tastore browser<br>bload Download Delete<br>tastore 1 Delete<br>tastore 1 Delete<br>1.0.0<br>1.0.0<br>DHC<br>est-g<br>gm-v<br>nate<br>nate<br>nate<br>new<br>COC<br>OC<br>DC<br>DC<br>DC<br>DC<br>DC<br>DC<br>DC<br>DC<br>DC<br>D                                                                                                    | Move Copy Copy Copy Copy Copy Copy Copy Copy                                                                                                    | Create directory<br>odc_1.vmdk<br>odc.vmdk | C Refresh<br>Wednes      | kdc_1.vmdk<br>2.59 GB<br>iday, January 2                                                                                                    | Save | Cancel |

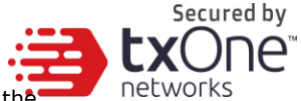

- 4. The information from the old instance of StellarOne will be migrated into the new instance of StellarOne.
- 5. Check and, if necessary, configure the IP address of the new StellarOne to be the same as the IP address for the old instance of StellarOne. After this is configured, the communications between the new StellarOne and agents will be reconnected normally. The next time agents sync their status, they will report the new StellarOne. By default, agents will sync every 20 minutes.
- 6. If the proxy or scan component update source is already defined in the old instance of StellarOne, please define it again in the UI of the new instance of StellarOne.
- For Japanese-speaking users, please note that you can switch the management console language. For more information, please see: <u>How to</u> <u>Switch Management Console Language</u>

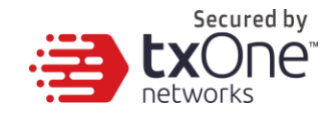

#### Chapter 3

## Installing StellarOne on a VMware Workstation

This chapter describes how to deploy StellarOne to a VMware Workstation system.

#### **Prerequisites**

- The OVA packages provided by TXOne must be available and accessible to the VMware Workstation.
- VMware workstation 14 or later is required.

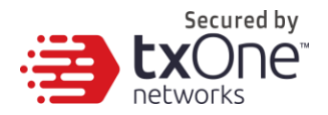

## **Deploying StellarOne**

1. Start the VMware Workstation and click [File] on the menu bar.

| UMware Workstation      |                          |        | – 🗆 X |
|-------------------------|--------------------------|--------|-------|
| File Edit View VM Tab   | s Help   🕨 🕆   🛱   💭 🚇 🚇 |        |       |
| Library >               | 🖌 🖵 My Computer 🗡        |        |       |
| ∑ Type here to search ▼ |                          |        |       |
| My Computer Shared VMs  | La My computer           |        |       |
| 1                       | Name                     | Status |       |
|                         |                          |        |       |
|                         |                          |        |       |
|                         |                          |        |       |
|                         |                          |        |       |
|                         |                          |        |       |
|                         |                          |        |       |
|                         |                          |        |       |
|                         |                          |        |       |
|                         |                          |        |       |
|                         |                          |        |       |
|                         |                          |        |       |
|                         |                          |        |       |
|                         |                          |        |       |
|                         |                          |        |       |
|                         |                          |        |       |
|                         |                          |        |       |
|                         |                          |        |       |
|                         |                          |        |       |

2. Select [Open] to import the StellarOne VM image file (\*.ova).

| 🗗 VMware Workstation   |                             |        |     |
|------------------------|-----------------------------|--------|-----|
| File Edit View VM T    | Tabs Help   🕨 -   🛱   😥 🚇 🚇 |        |     |
| ibrary                 | × My Computer ×             |        |     |
| Ø Type here to search  | ▼                           |        |     |
| My Computer Shared VMs | L My Computer               |        | · _ |
| - Supred Anto          | Name                        | Status |     |
|                        |                             |        |     |
|                        |                             |        |     |
|                        |                             |        |     |
|                        |                             |        |     |
|                        |                             |        |     |
|                        |                             |        |     |
|                        |                             |        |     |
|                        |                             |        |     |
|                        |                             |        |     |
|                        |                             |        |     |
|                        |                             |        |     |
|                        |                             |        |     |
|                        |                             |        |     |
|                        |                             |        |     |
|                        |                             |        |     |
|                        |                             |        |     |
|                        |                             |        |     |
|                        |                             |        |     |
|                        |                             |        |     |
|                        |                             |        |     |

Secured by

3. Select the StellarOne VM image file from your localhost file path and click the [Import] button.

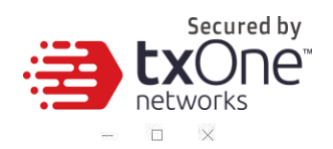

D VMware Workstation

| ary 2               |              | er X D Shared VMs X                                                                                                    |  |  |
|---------------------|--------------|----------------------------------------------------------------------------------------------------|--|--|
| Type here to search | •  , compact |                                                                                                    |  |  |
| 🖵 My Computer       |              | • 🗋                                                                                                    |  |  |
| 📮 Shared VMs        | Name         | ▲ Status                                                                                                    |  |  |
|                     |              | Import Virtual Machine X Store the new Virtual Machine Provide a name and local storage path for the new virtual machine |  |  |
|                     |              | Name for the new virtual machine:                                                                                        |  |  |
|                     |              | odc_1_0_0_tm                                                                                                    |  |  |
|                     |              | Storage path for the new virtual machine: Browse Browse                                                                  |  |  |
|                     |              | Help Import Cancel                                                                                                    |  |  |
|                     |              |                                                                                                    |  |  |
|                     |              |                                                                                                    |  |  |
|                     |              |                                                                                                    |  |  |
|                     |              |                                                                                                    |  |  |
|                     |              |                                                                                                    |  |  |
|                     |              |                                                                                                    |  |  |
|                     |              |                                                                                                    |  |  |

4. Check the detailed VM information of the imported StellarOne VM.

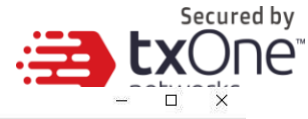

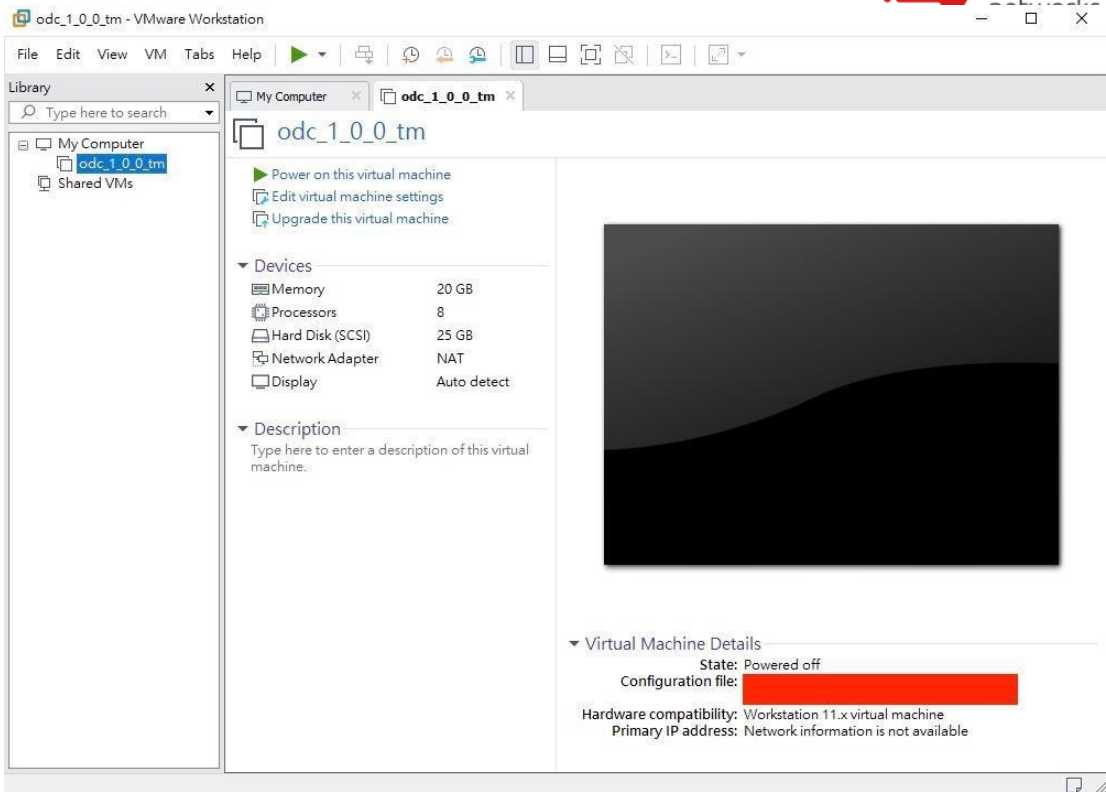

- 5. Add an extra disk.
  - a. Click [Edit virtual machine settings].
  - b. Click [Add], then choose [Hard Disk].

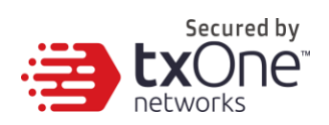

| Hardware Type<br>What type of hardware do | you want to install? |  |
|-------------------------------------------|----------------------|--|
| Hardware types:                           | Explanation          |  |
| Hard Disk                                 | Add a hard disk.     |  |
| S CD/DVD Drive                            |                      |  |
| Floppy Drive                              |                      |  |
| P Network Adapter                         |                      |  |
| 🖅 USB Controller                          |                      |  |
| Il Sound Card                             |                      |  |
| Parallel Port                             |                      |  |
| 🕪 Serial Port                             |                      |  |
| 🛱 Printer                                 |                      |  |
| Caparic SCSI Davica                       |                      |  |

c. Select Disk type.

| O Turne here to search | Device           | Summary                                                               | Memory                                                                                   |                                                 |  |
|------------------------|------------------|-----------------------------------------------------------------------|------------------------------------------------------------------------------------------|-------------------------------------------------|--|
| My Computer            | Memory           | 8 GB                                                                  | Specify the amount of memory allocated to the<br>memory size must be a multiple of 4 MB. | nis virtual machine. The                        |  |
| odc_1_0_0_tm           | Hard Disk (SCSI) | 4                                                                     | Manuary for this state of an driver 8197                                                 | MB                                              |  |
| 및 Shared VMs           | PNetwork Adapter | Add Hardware Wizard<br>Select a Disk Type<br>What kind of disk do you | want to create?                                                                          |                                                 |  |
|                        |                  | Virtual disk type<br>O IDE                                            |                                                                                          | commended memory<br>apping may<br>d this size.) |  |
|                        |                  | SATA     NVMe     NVMe     NVMe                                       | ported on Workstation 11.x virtual machines.                                             | ed memory                                       |  |
|                        |                  |                                                                       |                                                                                          |                                                 |  |
|                        |                  |                                                                       | < Back Next > Cancel                                                                     |                                                 |  |
|                        | 8                | bild During                                                           |                                                                                          |                                                 |  |

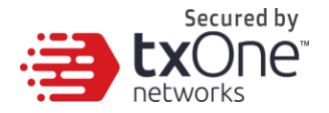

d. Select Disk size.

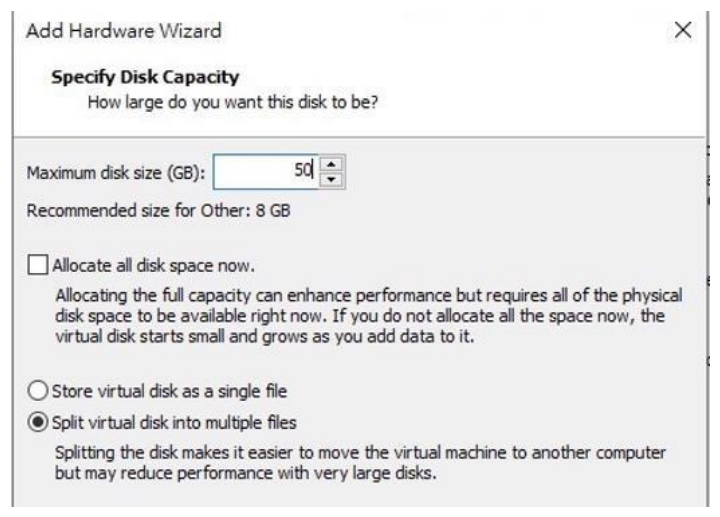

- e. Select path to store the disk.
- f. Click [OK].
- (Optional) Adjust your StellarOne instance to use proper resource configurations based on the default settings (8 CPU cores, 16 GB of memory).
  - a. Click [Edit virtual machine settings].
  - b. Configure the amount of memory.

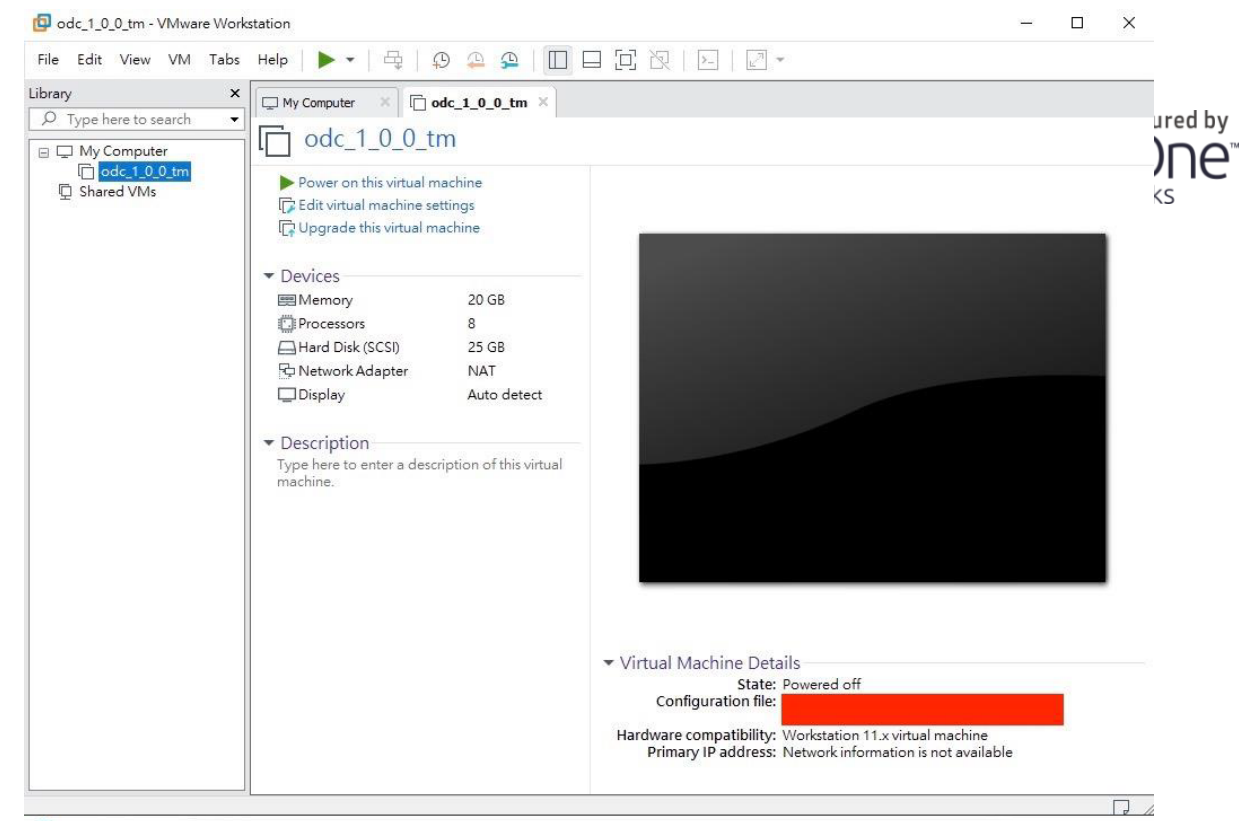

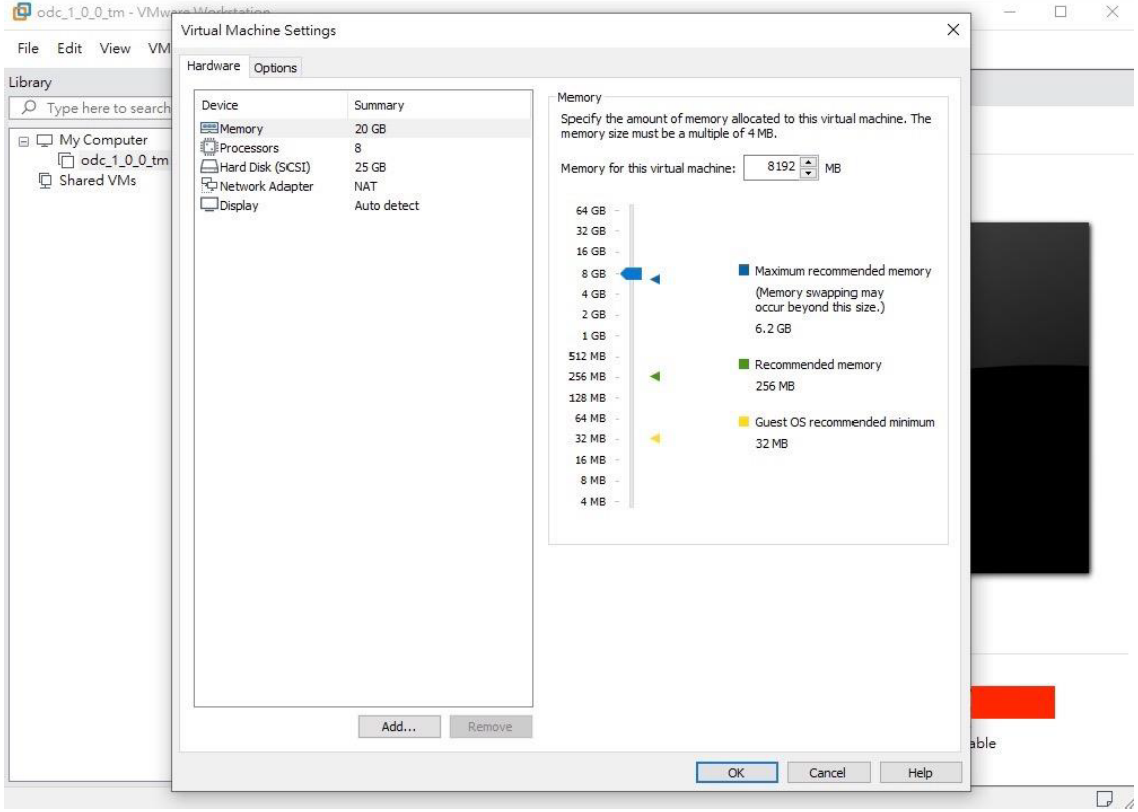

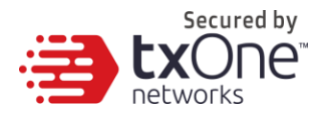

| odc 1 0 0 tm - VMw    | a Worketation            |             |                                        | - 🗆 X |
|-----------------------|--------------------------|-------------|----------------------------------------|-------|
| V                     | Virtual Machine Settings |             | ×                                      |       |
| File Edit View VM     | Hardware Ontions         |             |                                        |       |
| Library               | indicate options         |             | a destantion                           |       |
| D Type here to search | Device                   | Summary     | Processors                             |       |
|                       | Memory                   | 8 GB        | Number of processors: 4 ~              |       |
| odc 1 0 0 tm          | Processors               | 4<br>25 CB  | Number of cores per processor: 1 ~     |       |
| D Shared VMs          | Network Adapter          | NAT         | Total processor cores: 4               |       |
| 20/60                 | Display                  | Auto detect | Virtualization engine                  |       |
|                       |                          |             | Virtualize Intel VT-x/EPT or AMD-V/RVI |       |
|                       |                          |             | Virtualize CPU performance counters    |       |
|                       |                          |             |                                        |       |
|                       |                          |             |                                        |       |
|                       |                          |             |                                        |       |
|                       |                          |             |                                        |       |
|                       |                          |             |                                        |       |
|                       |                          |             |                                        |       |
|                       |                          |             |                                        |       |
|                       |                          |             |                                        |       |
|                       |                          |             |                                        |       |
|                       |                          |             |                                        |       |
|                       |                          |             |                                        |       |
|                       |                          |             |                                        |       |
|                       |                          |             |                                        |       |
|                       |                          |             |                                        |       |
|                       |                          |             |                                        |       |
|                       |                          |             |                                        |       |
|                       |                          |             |                                        |       |
|                       |                          |             |                                        |       |
|                       |                          |             |                                        |       |
|                       |                          | Add Remove  |                                        | L.L.  |
|                       |                          |             |                                        | ble   |
|                       |                          |             | OK Cancel Help                         |       |
| _                     |                          |             |                                        |       |

- 7. **(Optional)** Change the network adapter setting from 'NAT' to 'Bridged'.
  - a. Right click the StellarOne VM icon and select [Settings].
  - b. Select [Network Adapter] and change the default setting from [NAT] to [Bridged] if necessary.

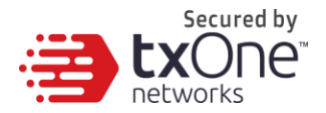

8. Boot the StellarOne VM, and the StellarOne instance will start.

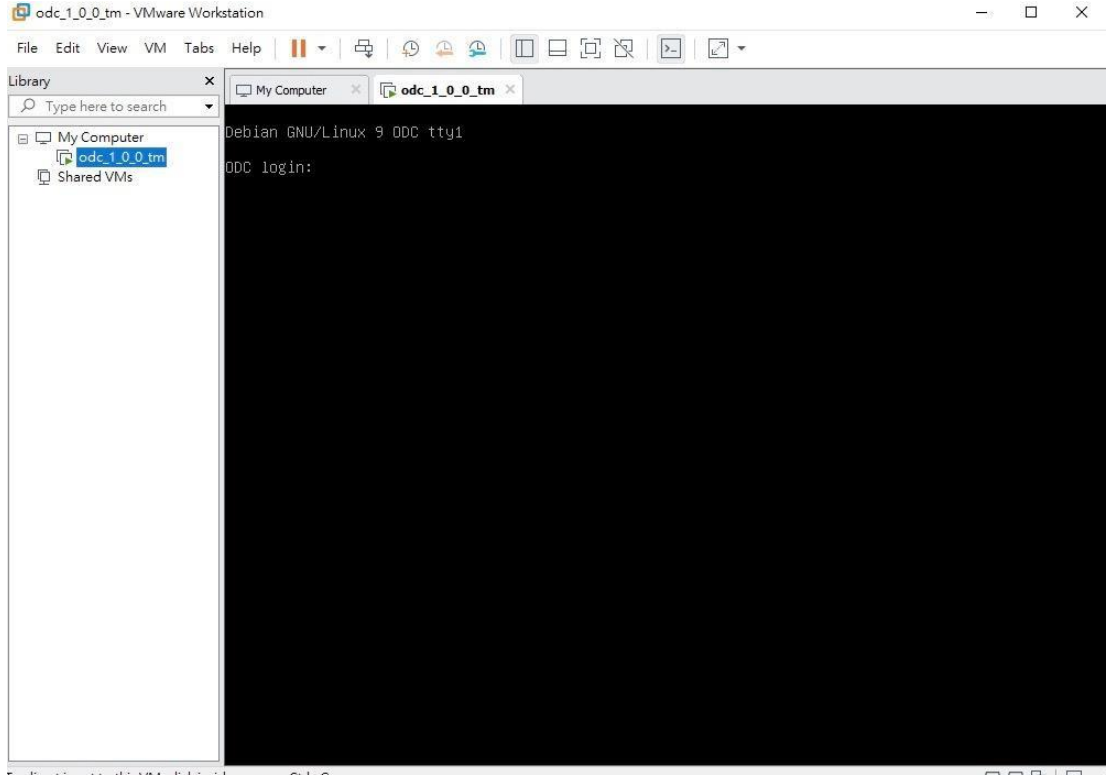

To direct input to this VM, click inside or press Ctrl+G.

## System Migration (1.0 to 1.1)

For StellarOne 1.1, a feature was added to allow the migration of settings of StellarOne 1.0 into StellarOne 1.1. This is done by attaching the external disk of the old StellarOne 1.0 to the new StellarOne 1.1 VM. The migration of settings can include:

- The UUID
- The system configuration including license, accounting information, security policies, and so on.
- Security event logs

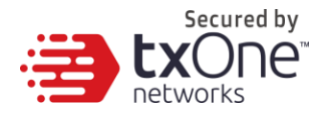

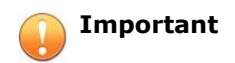

Before conducting a system migration, please take a VMware snapshot or back up your StellarOne data.

#### Procedure

- 1. Launch the new StellarOne instance (refer to section "Deploying StellarOne").
- 2. Close the old instance of StellarOne.

| vmware esxi                                                                                               |                                   |                       |                       |                |                               | root@10.7.19.191 -   He | Ip - I Q Search |      |
|----------------------------------------------------------------------------------------------------|-----------------------------------|-----------------------|-----------------------|----------------|-------------------------------|-------------------------|-----------------|------|
| T Navigator                                                                                               | 😚 odc-esxi - Virtual Machines     | Shut down the old ODC |                       |                |                               |                         |                 |      |
| ✓ ☐ Host<br>Manage                                                                                        | 1 Create / Register VM   Power on | Shut down Suspend     | C Refresh   🔅 Actions |                |                               |                         | Q, Search       | 5    |
| Monitor                                                                                                   | C Virtual machine                 | ~ Status ~            | Used space ~          | Guest OS       | <ul> <li>Host name</li> </ul> | ~ Host CPU              | - Host memory   | ~    |
| 📲 Virtual Machines 🛛 💷                                                                                    | C B nate-jp-test-0.9.2            | O Normal              | 25.99 GB              | Other (32-bit) | ODC                           | 17 GHz                  | 6.63 GB         |      |
| 👻 🚳 odc                                                                                                   | 🗇 🚳 0.9.3-disk_odc_moxa           | Normal                | 45.11 GB              | Other (32-bit) | SDC                           | 225 MHz                 | 4.11 GB         |      |
| Monitor                                                                                                   | ryan-demo-0.9.3_odc_trendmicro    | Normal                | 45.11 GB              | Other (32-bit) | ODC                           | 679 MHz                 | 13.57 GB        |      |
| I.0.0_odo_trendmicro                                                                                      | andy-0.9.3_odc_trendmicro         | Normal                | 45.11 GB              | Other (32-bit) | ODC                           | 278 MHz                 | 11.43 GB        |      |
| 1.0.0_odc_moxa                                                                                            | 1.0.0-testing_odc_trendmicro      | Normal                | 45.11 GB              | Other (32-bit) | ODC                           | 339 MHz                 | 12.83 GB        | 10   |
| More VMs                                                                                                  | 1.0.0_odc_moxa                    | Normal                | 45.11 GB              | Other (32-bit) | SDC                           | 242 MHz                 | 4.27 GB         |      |
| Istorage         I           Istorage         I           Istorage         I           Istorage         I | 1.0.0_odc_trendmicro              | O Normal              | 45.11 GB              | Other (32-bit) | ODC                           | 693 MHz                 | 13.15 GB        |      |
|                                                                                                    | 🖾 🚯 ods                           | 1 Warning             | 25.96 GB              | Other (32-bit) | ODC                           | 348 MHz                 | 4.59 GB         |      |
|                                                                                                    | 🔘 🚳 new_oda                       | Normal                | 25.87 GB              | Other (32-bit) | ODC                           | 35 MHz                  | 1.07 GB         |      |
|                                                                                                    |                                   |                       |                       |                |                               |                         | 17 iten         | ns " |

3. Attach the external disk of the old StellarOne to the new StellarOne.

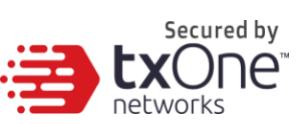

| Edit settings - new_odc (ESXi 6.0 virtual machine) Virtual Hardware VM Options Add hard disk Add network adapter Add other device New hard disk Existing hard disk Existing hard disk CodeB CodeB Code |        |
|----------------------------------------------------------------------------------------------------|--------|
| Virtual Hardware VM Options Add hard disk Add network adapter Add other device Add other device Add hard disk B Control Add Add Add Add Add Add Add Add Add Ad                                                                                                    |        |
| Add hard disk Add network adapter Add other device  Add hard disk  K Add hard disk  Add network adapter Add other device  Add other device |        |
| New hard disk     8     •       Existing hard disk     20480     MB       Mard disk 1     25     GB                                                                                                    |        |
| Existing hard disk     Z0480     MB     MB     Ard disk 1     Z5     GB     GB                                                                                                    |        |
| Image: Welling to the second second                        |        |
| GB     GB                                                                                                    |        |
| SCSI Controller 0                                                                                                    | c      |
| LSI Logic Parallel                                                                                                    | c      |
| Network Adapter 1 test V Conv                                                                                                    | nect C |
| ▶ 💭 Video Card Specify custom settings ▼                                                                                                    |        |

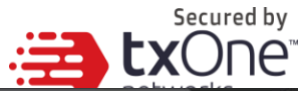

| Downic               | au 🙀 Delete 🍙 Move 📑                                                                                                    | opy create directory | C neifesti          |                                      |  |
|----------------------|----------------------------------------------------------------------------------------------------|----------------------|---------------------|--------------------------------------|--|
| datastore1           | <ul> <li>1.0.0_odc_moxa</li> <li>1.0.0_odc_trendmicro</li> <li>1.0.0_otesting_odc_t</li> <li>DHCP-server</li> <li>est-gm-verify-093</li> <li>gm-verified-093</li> <li>nate-jp-test-0.9.2</li> <li>nate-test-093-tm</li> <li>new_odc</li> <li>ODC-0.6</li> <li>odc-0.7</li> <li>ODC-box</li> <li>ODC-box</li> <li>ODC-ISO</li> <li>ODC-test</li> </ul> | odc_1.vmdk           | odd<br>2<br>Wednesd | c_1.vmdk<br>2.59 GB<br>ay, January 2 |  |
| [datastore1] odc/odc | 1 ymdk                                                                                                    |                      |                     |                                      |  |

- 4. The information from the old instance of StellarOne will be migrated into the new instance of StellarOne.
- 5. Check and, if necessary, configure the IP address of the new StellarOne to be the same as the IP address for the old instance of StellarOne. After this is configured, the communications between the new StellarOne and agents will be reconnected normally. The next time agents sync their status, they will report the new StellarOne. By default, agents will sync every 20 minutes.
- 6. If the proxy or scan component update source is already defined in the old instance of StellarOne, please define it again in the UI of the new instance of StellarOne.
- For Japanese-speaking users, please note that you can switch the management console language. For more information, please see: <u>How to</u> <u>Switch Management Console Language</u>

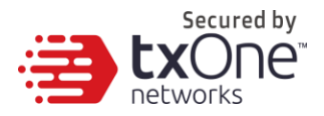

## Configuring the StellarOne system

Please check the following sections for directions on configuring your StellarOne system:

- <u>Accessing the StellarOne CLI on page 19</u>
- <u>Getting the IP Address of the StellarOne Instance on page 20</u>
- [Optional] Configure the IP Address Settings on page 20
- Opening the Management Console on page 26

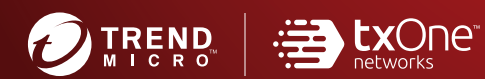

#### TREND MICRO INCORPORATED

225 E. John Carpenter Freeway, Suite 1500 Irving, Texas 75062 U.S.A. Phone: +1 (817) 569-8900, Toll-free: (888) 762-8736 Email: support@tredmicro.com

www.trendmicro.com

Item Code: SLEM19394/210826